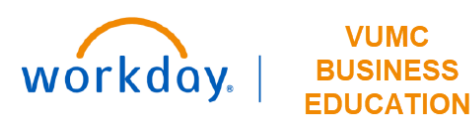

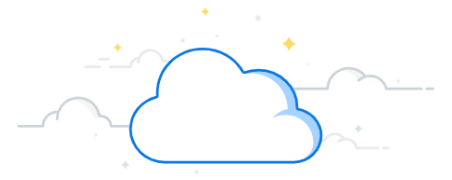

# **Invoice Payment Status for My Organizations Report**

The Invoice Payment Status for My Organizations Report allows a Cost Center based role (such as Cost Center Financial Analyst or Cost Center Manager) to track the status of payments received for sponsored awards and customer contracts. The report will be run by Workday Cost Center. This report may also be used for monitoring accounts receivable. Once a payment has posted to an invoice created using eSMART Invoicing, users should create and apply the payment in eSMART to the invoice.

| NAVIGATE TO INVOICE REPORT                                                                           |                          |  |  |  |  |  |
|----------------------------------------------------------------------------------------------------|--------------------------|--|--|--|--|--|
| 1. From the Home page, click in the <b>Search Bar</b> .                                              |                          |  |  |  |  |  |
| 2. Type Invoice Payment Status for My Organizations, or part of the name, as it is a dynamic search. |                          |  |  |  |  |  |
| 3. Select Invoice Payment Status for My Organizations.                                               |                          |  |  |  |  |  |
|                                                                                                    |                          |  |  |  |  |  |
| ≡ menu                                                                                               | Q Search                 |  |  |  |  |  |
|                                                                                                    | 2 Q invoice payment stat |  |  |  |  |  |

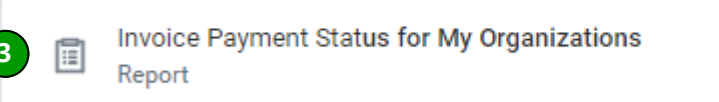

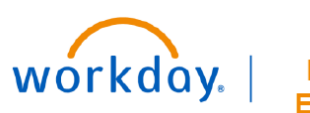

VUMC BUSINESS EDUCATION

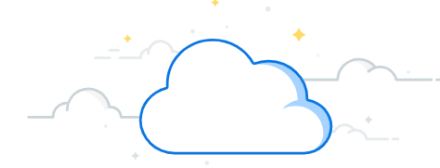

## **Invoice Payment Status for My Organizations Report**

#### **Complete Invoice Payment Status Prompts**

The Company and Organization prompts must always be completed for the report to return results.

1. **Company** defaults to Consolidated Vanderbilt University Medical Center and should not be changed.

2. **Organization:** Enter Workday **Cost Center** in this prompt. This will return all results for open invoices associated with the specified cost center. For example, entering CC03161 will return results for all invoices that have been created for customer contracts and awards associated with the VICC- AE Grants and Gifts.

The following prompts are optional, but may be used to narrow results returned:

- 3. Payment Status Select Paid or Unpaid to only view paid or unpaid invoices.
- 4. Customer Invoice Document should remain blank.
- 5. Award Select an award to view invoices for a single award.
- 6. Revenue Category should remain blank.
- 7. Worktags may be added to view results for a specific grant, etc.

|     |                           |                                                        |     |       |                   | ×    |
|-----|---------------------------|--------------------------------------------------------|-----|-------|-------------------|------|
|     | Invoice Payment Statu     | us for My Organization                                 | S   | •     |                   | Â    |
| 1   | Company                   | × Consolidated Vanderbilt<br>University Medical Center | *** | :=    |                   | l    |
| 2   | Organization              |                                                        |     | :=    |                   | 1    |
| 3   | Payment Status            |                                                        |     | :=    |                   | 1    |
| 4   | Customer Invoice Document |                                                        |     | ∷≡    |                   | 1    |
| 5   | Award                     |                                                        |     | :=    |                   | 1    |
| 6   | Revenue Category          |                                                        |     | :=    |                   |      |
| 7   | Worktags                  |                                                        |     | :=    |                   |      |
| (m) | *****                     | <b>╶</b> ┎┲ <sup>┲</sup> ┙╍┲┙┙┙┙┙┙┙┙┙┙┙┙┙┙┙┙┙          | ᠕᠕  | ~~~~~ | ᢦ᠋ᡃᢧᡣᠧᠧᠧᠧ᠆ᢧ᠆ᡔᠬ᠇ᠵᠼ | ~~~~ |

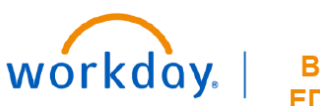

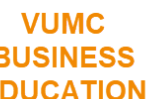

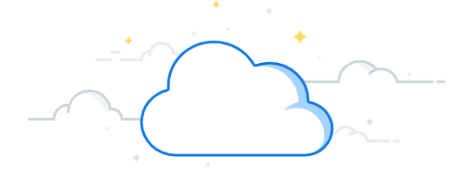

# **Invoice Payment Status for My Organizations Report**

Complete Invoice Payment Status Prompts, cont. 8. Invoice Document Status should remain blank. 9. Award Type may be selected for specific award type, such as Grant, Contract, VU Grant. 10. Invoice Date On or After may be added to filter results by a specific invoice date range. 11. Invoice Date On or Before may be added to filter results by a specific invoice date range. 12. Payment Date On or After may be added to filter results by a specific payment date range. 13. Payment Date On or Before may be added to filter results by a specific payment date range.

14. Once you have completed your prompts, select **OK**.

| _~~ | ~~_ <del>~</del> ~~~~~~~~~~~~~~~~~~~~~~~~~~~~~~~~~ | <u>┍╾╌</u> ╗╒┉╒┉╗ <sub>┲┺</sub> ╗ <sub>┲</sub> <sub>┺</sub> ┎ <sub>╋</sub> ┍┪ <sub>┲</sub> <sub>┲</sub> <sub>╋</sub> <sub>┲</sub> <sub>╋</sub> <sub>┲</sub> <sub>╋</sub> <sub></sub> <sub></sub> <sub></sub> <sub></sub> <sub></sub> <sub></sub> <sub></sub> <sub></sub> <sub></sub> <sub></sub> <sub></sub> <sub></sub> <sub></sub> <sub></sub> <sub></sub> <sub></sub> <sub></sub> <sub></sub> |
|-----|----------------------------------------------------|----------------------------------------------------------------------------------------------------|
| 8   | Invoice Document Status                            | :=                                                                                                    |
| 9   | Award Type                                         | :=                                                                                                    |
| 10  | Invoice Date On or After                           | MM/DD/YYYY                                                                                                    |
|     | Invoice Date On or Before                          | MM/DD/YYYY                                                                                                    |
| 12  | Payment Date On or After                           | MM/DD/YYYY                                                                                                    |
| 13  | Payment Date On or Before                          | MM/DD/YYYY                                                                                                    |
| 14  | ОК Сапс                                            | el                                                                                                    |

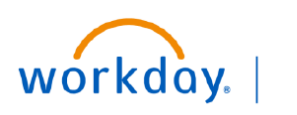

VUMC BUSINESS EDUCATION

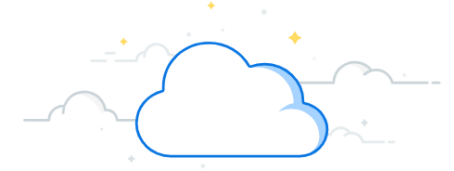

## **Invoice Payment Status for My Organizations Report**

All Workday payments received from sponsored awards will have an invoice associated with them. Award payments are not posted directly to revenue. Invoices created outside of Workday, such as in eSMART Invoicing or OnCore, will have the invoice number listed in the Line Item Description column.

### **Invoice Payment Status Results**

- 1. Customer Invoice Document is the Workday Invoice name.
- 2. Invoice Number is the Workday invoice number.
- 3. Customer will be blank if it is a sponsor invoice, but will be populated if it is a customer invoice.
- 4. **Sponsor** is the name of the sponsor for the award, but will be blank if it is a Customer invoice.
- 5. Sponsor for the Award is the name of the sponsor for the award.
- 6. Invoice Status will be Approved or Cancelled.
- 7. Invoice Date is the date the invoice was generated.
- 8. Due Date is the system generated due date for the payment.

| 2                            | 3              | 4        | 5                               | 6                               |                |              |            |
|------------------------------|----------------|----------|---------------------------------|---------------------------------|----------------|--------------|------------|
| Customer Invoice Document    | Invoice Number | Customer | Sponsor                         | Sponsor for the Award           | Invoice Status | Invoice Date | Due Date   |
| Customer Invoice: CI00013366 | CI00013366     |          | ISOThrive, LLC                  | ISOThrive, LLC                  | Approved       | 05/01/2023   | 05/31/2023 |
| Customer Invoice: CI00008926 | CI00008926     |          | ISOThrive, LLC                  | ISOThrive, LLC                  | Approved       | 04/21/2023   | 05/21/2023 |
| Customer Invoice: CI00008939 | CI00008939     |          | 9 Meters Biopharma, Inc.        | 9 Meters Biopharma, Inc.        | Approved       | 04/20/2023   | 05/20/2023 |
| Customer Invoice: CI00015007 | CI00015007     |          | Intercept Pharmaceuticals, Inc. | Intercept Pharmaceuticals, Inc. | Approved       | 06/01/2023   | 07/01/2023 |

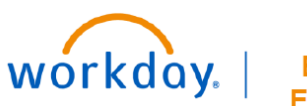

VUMC BUSINESS EDUCATION

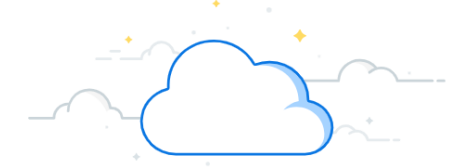

## **Invoice Payment Status for My Organizations Report**

### **Invoice Payment Status Results**

9. **All Customer Invoice Payments** lists payments that have been received by the sponsor. If this is blank, then VUMC is still awaiting payment.

10. Payment Date is the date a payment was received. If this is blank, VUMC is still awaiting payment.

11. Total Invoice Amount is the amount of the invoice in Workday.

12. Line Amount will typically be the same as the Total Invoice Amount, unless there is more than one invoice line.

13. Grant is the grant worktag number and name on the invoice and payment.

14. Award is the award number and name that the grant worktag is associated to. .

15. Line Item Description is the Invoice number generated outside of Workday. This is the eSMART Invoice number for those invoices that originated in eSMART Invoicing or the invoice number generated from another CTMS, such as OnCore.

16. Award Number is the award number that the grant worktag is associated to.

| 9                                       | 1<br>All Customer Invoice Payments                                             | 0 11<br>Payment Date | Total Invoice<br>Amount | 12<br>Line Amount | 3<br>Grant                                                                                 | 4 15<br>Award                                                                                  | Line Item<br>Description | Award<br>Number |
|-----------------------------------------|--------------------------------------------------------------------------------|----------------------|-------------------------|-------------------|--------------------------------------------------------------------------------------------|------------------------------------------------------------------------------------------------|--------------------------|-----------------|
|                                         | Customer Payment Invoice<br>Application: ISOThrive, LLC -<br>06/26/2023 - 400  | 06/26/2023           | 400.00                  | 400.00            | GR014444 4040007201 A<br>RANDOMIZED, DOUBLE-BLIND,<br>PLACEBO-CONTROLLED,<br>MULTI-CENTER  | AWD001234: A RANDOMIZED,<br>DOUBLE-BLIND, PLACEBO-<br>CONTROLLED, MU 04/05/2023<br>(version 1) | GR014444-<br>202305-0002 | AWD001234       |
|                                         | Customer Payment Invoice<br>Application: ISOThrive, LLC -<br>05/16/2023 - 8650 | 05/16/2023           | 8,650.00                | 8,650.00          | GR014444 4040007201 A<br>RANDOMIZED, DOUBLE-BLIND,<br>PLACEBO-CONTROLLED,<br>MULTI-CENTER  | AWD001234:A RANDOMIZED,<br>DOUBLE-BLIND, PLACEBO-<br>CONTROLLED, MU 04/05/2023<br>(version 1)  | GR014444-<br>202304-0001 | AWD001234       |
| ~~~~~~~~~~~~~~~~~~~~~~~~~~~~~~~~~~~~~~~ |                                                                                |                      | 6,362.00                | 6,362.00          | GR014998 4041117100 A<br>DOUBLE-BLIND, PLACEBO-<br>CONTROLLED, MULTICENTER<br>STUDY TO EVA | AWD019876: A Double-Blind,<br>Placebo-Controlled, Multicenter<br>St 11/01/2022 (version 0)     | GR014998-<br>202304-0005 | AWD019876       |
|                                         |                                                                                |                      | 1,750.00                | 1,750.00          | GR014999 4041117101 A<br>PHASE 2A, RANDOMIZED,<br>DOUBLE-BLIND, PLACEBO-<br>CONTROLLED, MU | AWD013468: A Phase 2a,<br>Randomized, Double-Blind,<br>Placebo-Cont 03/23/2023<br>(version 0)  | GR014999-<br>202306-0002 | AWD013468       |

### **QUESTIONS?**

#### Please email BusinessEducation@vumc.org.